How to download Team viewer VERSION 10.0 and Installation Steps.

Go to this <u>https://www.teamviewer.com/en/download/previous-versions/</u> and download Team viewer Version 10, refer the screen shots below.

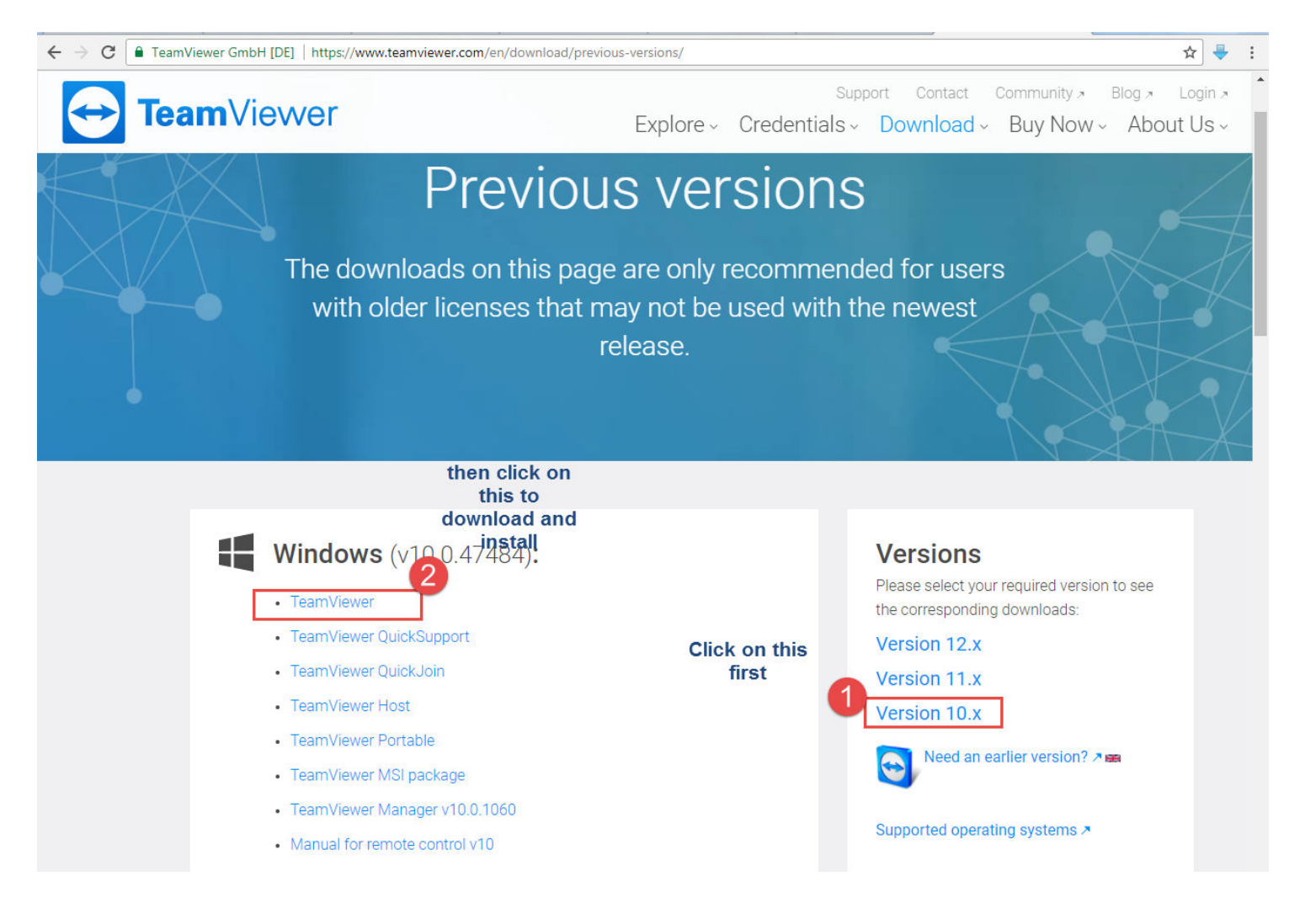

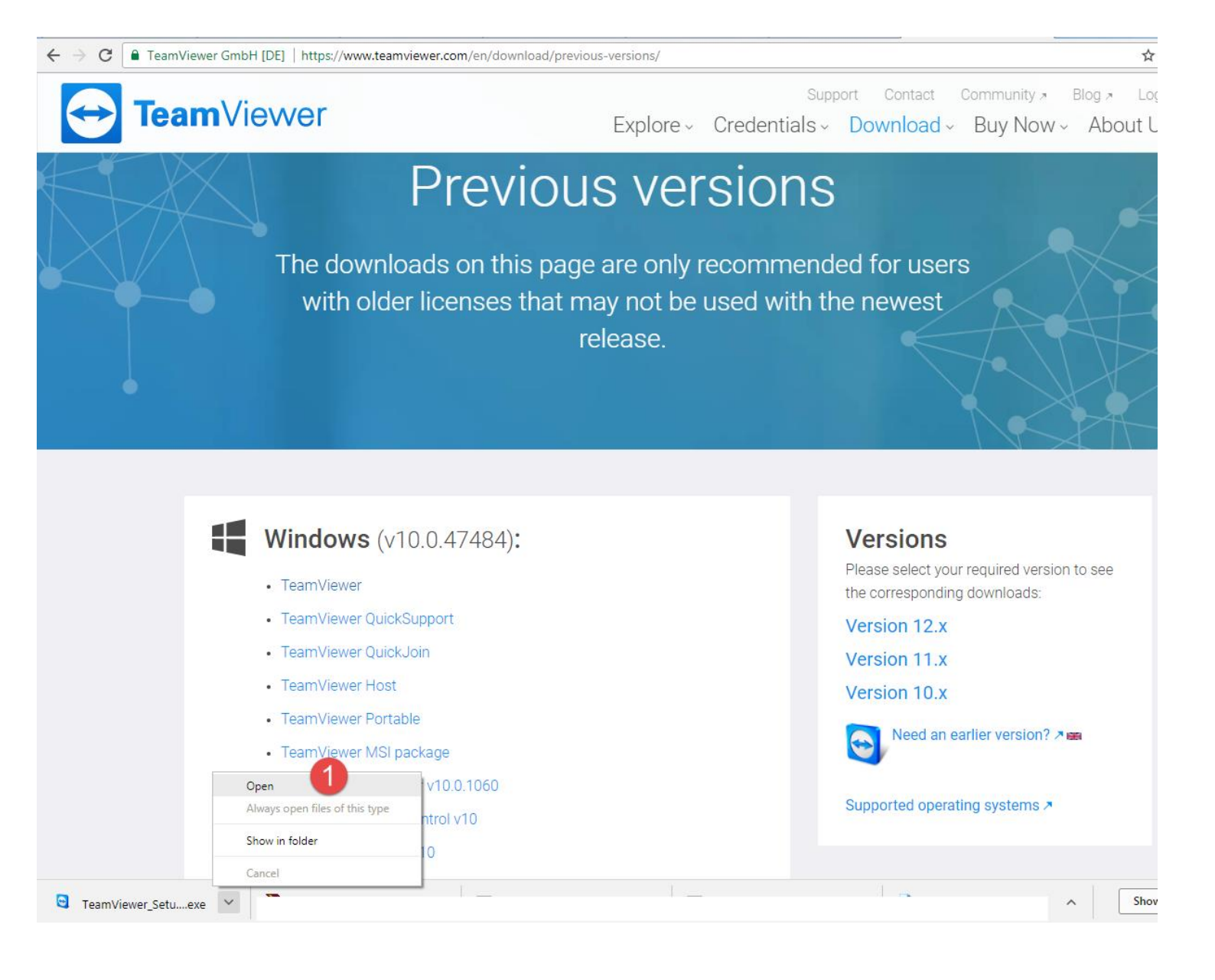

## After installation follow the steps mentioned below.

- 1. Run the setup file you have downloaded previousely
- 2. Select Installation to access this computer remotely (unattended) 1 under How do you want to proceed?
- 3. Under How do you want to use TeamViewer? select the option that suits you.
  - If you want to use TeamViewer commercially (for your Business), select Company / Commercial use 2
  - o If you want to use TeamViewer with friends and family, select Personal / Non-commercial use 3
- 4. Click **Accept finish** 4 to start the installation.

| TeamViewer 12 Setup                                           | -     |          | ×          |
|---------------------------------------------------------------|-------|----------|------------|
| Welcome to TeamViewer                                         |       |          |            |
| Remote Support, unattended access, meetings and presentations |       |          | $\bigcirc$ |
| How do you want to proceed?                                   |       |          |            |
| Basic installation                                            |       |          |            |
| O Installation to access this computer remotely (unattended)  |       |          |            |
| O Run only (one time use)                                     | 2     |          |            |
| How do you want to use TeamViewer?                            |       |          |            |
| 🔿 Company / Commercial use                                    |       |          |            |
| Personal / Non-commercial use                                 |       |          |            |
| O Both of the above                                           |       |          |            |
| Show advanced settings                                        |       |          |            |
| Ucense Agreement: By continuing, you agree to the terms of    |       | Balah    | -0         |
| the license agreement.                                        | Ассер | c - musu |            |

Configure unattended access to the device

You will then be asked to set up unattended access. It is recommended to set up unattended access, if you you need to access this computer remotely at any time without having to confirm a connection any time you try to connect to your device.

Setting up unattended access is optional.

1. Set a **name 1** and a **personal password 2** for the device. Both will be needed for connecting to the device later. Proceed with **Next 3**.

| Unattended acces | ss - Step 1 of 2                                         |                                                                    | ×     |
|------------------|----------------------------------------------------------|--------------------------------------------------------------------|-------|
|                  | Define personal                                          | password                                                           |       |
|                  | Set a name and a pers<br>computer.                       | sonal password for this                                            |       |
|                  | Computer name                                            | MT-57                                                              |       |
|                  | Password                                                 | 2                                                                  |       |
| COMPOS           | Confirm password                                         |                                                                    |       |
|                  | You already defined a<br>a new one into the pas<br>list. | personal password. Enter it or<br>ssword field to store it in your |       |
|                  |                                                          |                                                                    |       |
|                  |                                                          |                                                                    |       |
|                  |                                                          |                                                                    |       |
|                  | <                                                        | Back Next > Ca                                                     | ancel |

2. To access to device quickly, it is recommended to add it to your list of computers and contacts. To do so, either create a new TeamViewer account 1 or use an existing

| If you have a TeamView<br>to the list of your compu-<br>if this computer is online<br>Create a free Team | ver account you can add this computer<br>uters. In your computer list you will see<br>e and connect to it directly.<br>Viewer account |  |
|----------------------------------------------------------------------------------------------------|----------------------------------------------------------------------------------------------------|--|
| Create a free Team                                                                                       | Viewer account                                                                                                    |  |
| Create a free TeamViewer account                                                                         |                                                                                                    |  |
| I don't want to creat                                                                                    | te a TeamViewer account now                                                                                                    |  |
| Your name                                                                                                | Paul Goodman                                                                                                    |  |
| E-mail / username                                                                                        | paul.goodman@example.com                                                                                                    |  |
| Password                                                                                                 |                                                                                                    |  |
| Confirm password                                                                                         |                                                                                                    |  |
| Subscribe to our fre                                                                                     | e newsletter                                                                                                    |  |
| 10000000000                                                                                              | 2                                                                                                    |  |
|                                                                                                    | Your name<br>E-mail / username<br>Password<br>Confirm password<br>Subscribe to our fre                                                |  |

3. To finish setting up unattended access, click Next followed by Finish. 2

After the installation, the TeamViewer main window will open automatically.